## Настройка базы данных, работа в сети

Чтобы настроить базу данных GrdUtil.exe, выполните команду меню База данных | (Операции с базой данных) Настройка базы данных.

## Важно!

Настройка базы данных возможна только при отключенном режиме базы данных.

На экране появится диалог, выполненный в виде Мастера, состоящего из нескольких страниц. Переход между страницами осуществляется с помощью кнопок [Далее] и [Назад], расположенных в нижней части диалога.

1. На первой странице Мастера выберите тип настройки базы данных Экспресс-настройка:

| Выберите способ настройки базы данных |                                                                   |  |
|---------------------------------------|-------------------------------------------------------------------|--|
|                                       | Выберите способ настройки базы данных                             |  |
|                                       | Экспресс-настройка                                                |  |
|                                       | Настройка пользователем (только для<br>системных администраторов) |  |
|                                       | <Назад Далее> Отмена                                              |  |

## Важно!

- Вариант Настройка пользователем в данном руководстве подробно не рассматривается. Он необходим только в ситуации, когда предполагается использование базы данных с какими-либо специфичными настройками, например, при использовании Microsoft SQL Server. В таком случае настройка базы данных должна выполняться системным администратором.
- 2. В состав ПО Guardant входят SQL-скрипты для создания БД (см. grdutil\_access.sql и grdutil\_ms\_sql\_server.sql в поддиректории Vend orTools каталога установки SDK).

2. После нажатия кнопки [Далее] появляется стандартный системный диалог открытия файла, в котором надо указать путь к файлу базы данных по умолчанию "Program Files (x86)\Guardant\SDK <версия>\Bin\grdutil.mdb":

| 💥 Открыть                         |                                                                                                    | X                                                                                                    |
|-----------------------------------|----------------------------------------------------------------------------------------------------|----------------------------------------------------------------------------------------------------|
| Nan <u>k</u> a:                   | 퉬 Bin 👻                                                                                                    | G 🦻 📂 🖽 -                                                                                                    |
| Недавние<br>места<br>Рабочий стол | Имя<br>Image: Image: Ima | Дата изменения         Тип           19.04.2014 7:27         Папка с ф           24.04.2014 2:52         Файл "МЕ           20.03.2014 14:50         Файл "МЕ |
| <b>Г</b><br>Библиотеки            |                                                                                                    |                                                                                                    |
| Компьютер                         |                                                                                                    |                                                                                                    |
|                                   | <u>И</u> мя файла:<br><u>I</u> ип файлов: (MS Jet (*.mdb)                                                                                                    | <ul> <li><u>О</u>ткрыть</li> <li>Отмена</li> </ul>                                                                                                    |

3. После указания файла базы данных появляется последняя страница диалога. Для завершения процедуры настройки базы данных нажмите на кнопку **[Готово]**:

| Завершение настройки базы данных |                                                                                                    |  |
|----------------------------------|----------------------------------------------------------------------------------------------------|--|
| - A.J                            | Настройка базы данных успешно завершена.<br>Изменить настройки можно из меню "База<br>данных"->"Настройка Базы данных" |  |
|                                  | Нажмите "Готово" для возврата в приложение                                                                             |  |
|                                  | < <u>Н</u> азад <u>Готово</u>                                                                                          |  |

После завершения настройки база данных готова к работе.

## Работа в сети

Работа в сетевом режиме является побочной возможностью базы GrdUtil.exe и не тестировалась досконально.

База данных **GrdUtil.exe** поддерживает возможность работы в сети. В этом случае файл **\*.mdb** помещается на сетевой диск. Настройка базы данных для работы в сети происходит аналогично (см. выше).